## Two Factor Authentication 2FA for Bellevue Convene

## 2021-03-24 phu

| For added security, your system administrator has required that you set up your account with additional security verification.                                                                                                    | Next Time when you login, you will see<br>the following Message regarding<br>additional security.<br>Click [Set Up Now] |
|----------------------------------------------------------------------------------------------------|----------------------------------------------------------------------------------------------------|
| Set up Authenticator app Use an Authenticator app to get one-time verification codes when signing in to Convene.  Install an authenticator app (e.g. Google Authenticator, Microsoft Authenticator) on your phone or tablet from Apple App Store or Google Play Store.  Launch your authenticator app and add an account by scanning the QR code below or by entering your usemame and secret key.  Launch your usemame and secret key.  The secret secret | Install the Authenticator App on your<br>Mobile Phone.<br>Follow the steps shown on the next<br>pictures.               |
| Il Swisscom              OB:51               OB:51               OB:51               Microsoft            Authenticator            Protects your online identity             Protects your online identity             O               2.7K RATINOS             AGE             CHART             4.7             4.7             Years Old               What's New                  Version History             Version 6.5.38             We're always working on new features, bug             fixes, and performance improvements. Make             sure you stay updated with the latest versimore             Preview               Microsoft AD             Microsoft AD             Microsoft AD             Microsoft AD               Microsoft AD                                                                                                    | Download and Install the Authenticator<br>APP                                                                           |

| 🖬 Swisscom 🗟                                                                                                    | 08:51                                                                                                    | @ I ¥ ¥ 93% 🔲                                                                   | Open the APP |
|----------------------------------------------------------------------------------------------------|----------------------------------------------------------------------------------------------------|---------------------------------------------------------------------------------|--------------|
| Search                                                                                                    |                                                                                                    |                                                                                 |              |
| Microsoft                                                                                                    |                                                                                                    |                                                                                 |              |
| Authenticator                                                                                                    |                                                                                                    | ntor                                                                            |              |
| 2 2                                                                                                    | Protects your or                                                                                                    | nline identity                                                                  |              |
|                                                                                                    | OPEN                                                                                                    | Ć                                                                               |              |
|                                                                                                    |                                                                                                    |                                                                                 |              |
| 2.7K RATINGS                                                                                                    |                                                                                                    | CHART E                                                                         |              |
| 4.7                                                                                                    | 4+                                                                                                    | No <b>4</b>                                                                     |              |
| ****                                                                                                    | Years Old Pro                                                                                                    | oductivity Micro                                                                |              |
| What's New                                                                                                    | Vei                                                                                                    | rsion History                                                                   |              |
| Version 6.5.38                                                                                                    |                                                                                                    | 2w ago                                                                          |              |
| We're always work                                                                                                    | king on new featu                                                                                                    | res, bug                                                                        |              |
| fixes, and perform                                                                                                    | ance improvement                                                                                                    | nts. Make                                                                       |              |
| sure you stay upua                                                                                                    |                                                                                                    | st versit more                                                                  |              |
| Preview                                                                                                    |                                                                                                    |                                                                                 |              |
| No SIM 🗢 🛑                                                                                                    |                                                                                                    | o SIM ♥ 11:26 AM                                                                |              |
|                                                                                                    |                                                                                                    | Account                                                                         |              |
| 11:/                                                                                                    | $^{\circ}$                                                                                                    | katyw@microsoftad.onmi                                                          |              |
| Monday, 29 F                                                                                                    | ebruary                                                                                                    | 156145 .                                                                        |              |
| Today                                                                                                    |                                                                                                    |                                                                                 |              |
| rouay Games                                                                                                    | Apps Arc                                                                                                    | aue Search                                                                      |              |
| ▲ App Store 📲 🗢                                                                                                    | 08:51                                                                                                    | @ <b>√ ₩</b> 92% 🔳                                                              | Accent terms |
| < App Store  ♀                                                                                                    | 08:51                                                                                                    | @ 🕈 🛱 92% 🗩                                                                     | Accept terms |
| App Store                                                                                                    | 08:51                                                                                                    | @ 4 Ø 92% 🗩                                                                     | Accept terms |
| App Store all 🗢                                                                                                    | 08:51                                                                                                    | @ 🕈 🖉 92% 🗩                                                                     | Accept terms |
| App Store all 🗢                                                                                                    | 08:51                                                                                                    | © 7 ₽ 92% ■)                                                                    | Accept terms |
| App Store all 🗢                                                                                                    | 08:51                                                                                                    | © 7 ₩ 92% 	)                                                                    | Accept terms |
| App Store II 🗢                                                                                                    | 08:51                                                                                                    | © 7 ₩ 92% ■)                                                                    | Accept terms |
| App Store II 🗢                                                                                                    | 08:51                                                                                                    | € 7 ¥ 92% ■)                                                                    | Accept terms |
| App Store all ?                                                                                                    | 08:51                                                                                                    | e                                                                               | Accept terms |
| App Store all ?<br>Your<br>We collect requ                                                                                                    | 08:51                                                                                                    | <ul> <li><i>q</i> ≠ <b>g</b> 92% ■</li> <li>s</li> <li>to keep the</li> </ul>   | Accept terms |
| App Store all  Your We collect requ app secure all                                                                                                    | 08:51                                                                                                    | € 7 ¥ 92% ■)<br>S<br>to keep the<br>does not                                    | Accept terms |
| App Store all      Your     We collect requ     app secure ar     include your n                                                                                          | 08:51                                                                                                    | e ≠ ■ 92% ■ S to keep the does not itive data.                                  | Accept terms |
| App Store all      App Store all      Your      We collect requ     app secure ar      include your n      We also colle                                                  | 08:51                                                                                                    | e ≠ ■ 92% ■ s to keep the does not titive data. e data to                       | Accept terms |
| App Store all      App Store all      Your      We collect requ     app secure ar      include your n      We also colle      improve your a                              | 08:51                                                                                                    | e ≠ ■ 92% ■ S to keep the does not itive data. e data to ou can opt             | Accept terms |
| App Store all      App Store all      Your      We collect requ     app secure al     include your n      We also colle     improve your a     out of sharing o           | 08:51                                                                                                    | e ≠ ■ 92% ■ S to keep the does not itive data. e data to ou can opt ita anytime | Accept terms |
| App Store all      App Store all      Your      We collect requ     app secure all     include your n      We also colle     improve your a     out of sharing o     fro  | 08:51                                                                                                    | • 7 • 92%                                                                       | Accept terms |
| App Store and      App Store and      Your      We collect reque     app secure and     include your n      We also colle     improve your a     out of sharing o     fro | 08:51                                                                                                    | e ≠ ■ 92% ■ S to keep the does not itive data. e data to ou can opt ita anytime | Accept terms |
| App Store all      Your     We collect requare any secure are include your n     We also collet improve your a out of sharing of fro                                      | 08:51                                                                                                    | e ≠ ■ 92% ■ S to keep the does not it ve data. e data to ou can opt it anytime  | Accept terms |
| App Store all      Your     Your     We collect requ     app secure ar     include your n     We also colle     improve your a     out of sharing o     fro               | 08:51<br>Privacy matters<br>uired diagnostics f<br>nd updated. This<br>name or any sensi<br>act optional usage<br>upp experience. Ye<br>optional usage da<br>um app settings.<br>lagree                       | e ≠ ■ 92% ■ S to keep the does not itive data. e data to ou can opt ita anytime | Accept terms |
| App Store all      Your     Your     We collect requ     app secure ar     include your n     We also colle     improve your a     out of sharing o     fro               | 08:51<br>Privacy matters<br>uired diagnostics f<br>nd updated. This<br>hame or any sensi<br>ect optional usage<br>upp experience. Ye<br>optional usage da<br>and app settings.<br>I agree<br>rivacy statement | e ≠ ■ 92% ■ S to keep the does not titve data. e data to ou can opt ta anytime  | Accept terms |

| ∎I Swisscom 🗢 08:55                                                                                                   |                                                                              | Click [Scan a QR code]                                       |
|----------------------------------------------------------------------------------------------------|------------------------------------------------------------------------------|--------------------------------------------------------------|
|                                                                                                    | Skip                                                                         |                                                              |
| Peace of mind for your digit                                                                                          | tal life                                                                     |                                                              |
| Secure your accounts with mult<br>authentication.                                                                     | li-factor                                                                    |                                                              |
| Sign in with Microsof                                                                                                 | ft                                                                           |                                                              |
| You can get a QR code from your organ<br>account provider, such as Microsoft, G                                       | nization or<br>Socgle, or                                                    |                                                              |
| Facebook                                                                                                    |                                                                              |                                                              |
| Restore nom backup                                                                                                    |                                                                              |                                                              |
| .∎l swisscom 🗢 08:56<br>≡ Authenticator                                                                               | © 국 @ 92% ━=)<br>+                                                           | Allow access for the APP to use the<br>Camera.<br>Click [OK] |
| Ready to add you<br>first account?                                                                                    | ur                                                                           |                                                              |
| "Authenticator" Would Lii<br>Access the Camera<br>May be needed to scan QR cod<br>add a new account<br>Don't Allow OK | ke to<br>ie to                                                               |                                                              |
| Already have a backup?<br>Sign in to your recovery accou<br>Begin recovery                                            | unt.                                                                         |                                                              |
| Authenticator Par                                                                                                    | e e e e e e e e e e e e e e e e e e e                                        |                                                              |
| Set up Authenticator app                                                                                              | ×                                                                            | Scan the QR Code shown on your IPad<br>or PC                 |
| Use an Authenticator app to get one-time ver                                                                          | ification codes when signing in to Convene.                                  |                                                              |
| Install an authenticator app (e.g. Goog phone or tablet from Apple App Store                                          | gle Authenticator, Microsoft Authenticator) on your<br>or Google Play Store. |                                                              |
| 2 Launch your authenticator app and ac<br>entering your username and secret kee                                       | dd an account by scanning the QR code below or by<br>y.                      |                                                              |
|                                                                                                    |                                                                              |                                                              |
| (3) Enter the 6-digit code you see in the Ar                                                                          | uthenticator app.                                                            |                                                              |
| ]                                                                                                    | Verify Code                                                                  |                                                              |

| Swisscom 4G 08:56                               | © ⊀ ŭ 92% 🔲                        |                                       | You will receive code changing over    |
|-------------------------------------------------|------------------------------------|---------------------------------------|----------------------------------------|
| = Authenticator                                 | Ŧ                                  |                                       | time.                                  |
| Convene - Meeting Po<br>phu@bellevue.ch         | rtal for                           |                                       |                                        |
| 721 068 🕫                                       |                                    |                                       |                                        |
|                                                 |                                    |                                       |                                        |
|                                                 |                                    |                                       |                                        |
|                                                 |                                    |                                       |                                        |
|                                                 |                                    |                                       |                                        |
|                                                 |                                    |                                       |                                        |
|                                                 |                                    |                                       |                                        |
|                                                 |                                    |                                       |                                        |
|                                                 |                                    |                                       |                                        |
|                                                 |                                    |                                       |                                        |
|                                                 |                                    |                                       |                                        |
| Authenticator                                   | Passwords                          |                                       |                                        |
| Set up Authenticator app                        | Tubbilitud                         | ×                                     | Enter the code and click [Verify Code] |
|                                                 |                                    |                                       |                                        |
| Use an Authenticator app to get one             | -time verification co              | es when signing in to Convene.        |                                        |
| phone or tablet from Apple A                    | pp Store or Google P               | ay Store.                             |                                        |
| 2 Launch your authenticator ap                  | op and add an accou<br>secret key. | t by scanning the QR code below or by |                                        |
|                                                 | INKER SA                           | <u></u>                               |                                        |
|                                                 |                                    |                                       |                                        |
|                                                 |                                    |                                       |                                        |
|                                                 |                                    |                                       |                                        |
|                                                 |                                    | 5001                                  |                                        |
| 3 Enter the 6-digit code you see                | in the Authenticato                | app.                                  |                                        |
| 1                                               |                                    | Verify Code                           |                                        |
|                                                 |                                    |                                       |                                        |
|                                                 |                                    |                                       |                                        |
| Set up Authenticator app                        |                                    | ×                                     | Done!                                  |
|                                                 |                                    |                                       |                                        |
|                                                 | $\bigcirc$                         |                                       |                                        |
|                                                 | $(\checkmark)$                     |                                       |                                        |
|                                                 | $\mathbf{O}$                       |                                       |                                        |
|                                                 |                                    |                                       |                                        |
| Congratulations!                                | 5 173 IS                           |                                       |                                        |
| rou may now use the Authenticator a to Convene. | app to get the verifica            | ion code needed when signing in       |                                        |
|                                                 |                                    |                                       |                                        |
|                                                 |                                    |                                       |                                        |
|                                                 |                                    | Done                                  |                                        |
|                                                 |                                    |                                       |                                        |